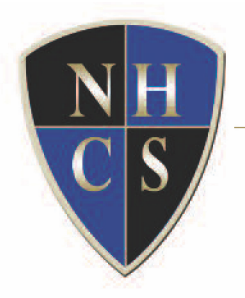

## NORTH HILLS CHRISTIAN SCHOOL

Equipping hearts and minds of students to impact the world for Christ

## **Creating Your FACTS Family Portal Account**

- Go to northhillschristian.com
- At the top left corner of the homepage, select "Parents."
- Select <u>Create New Family Portal Account</u> (located below the log in boxes)
- Our district code is: NH-NC
- Enter the email address you gave NHCS for communication purposes.
- Click <u>Create Account.</u>
- Follow the instructions. This will have you go to your email account and click a link to set up your Family Portal username and password.

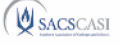